# Инструкция MindMeister

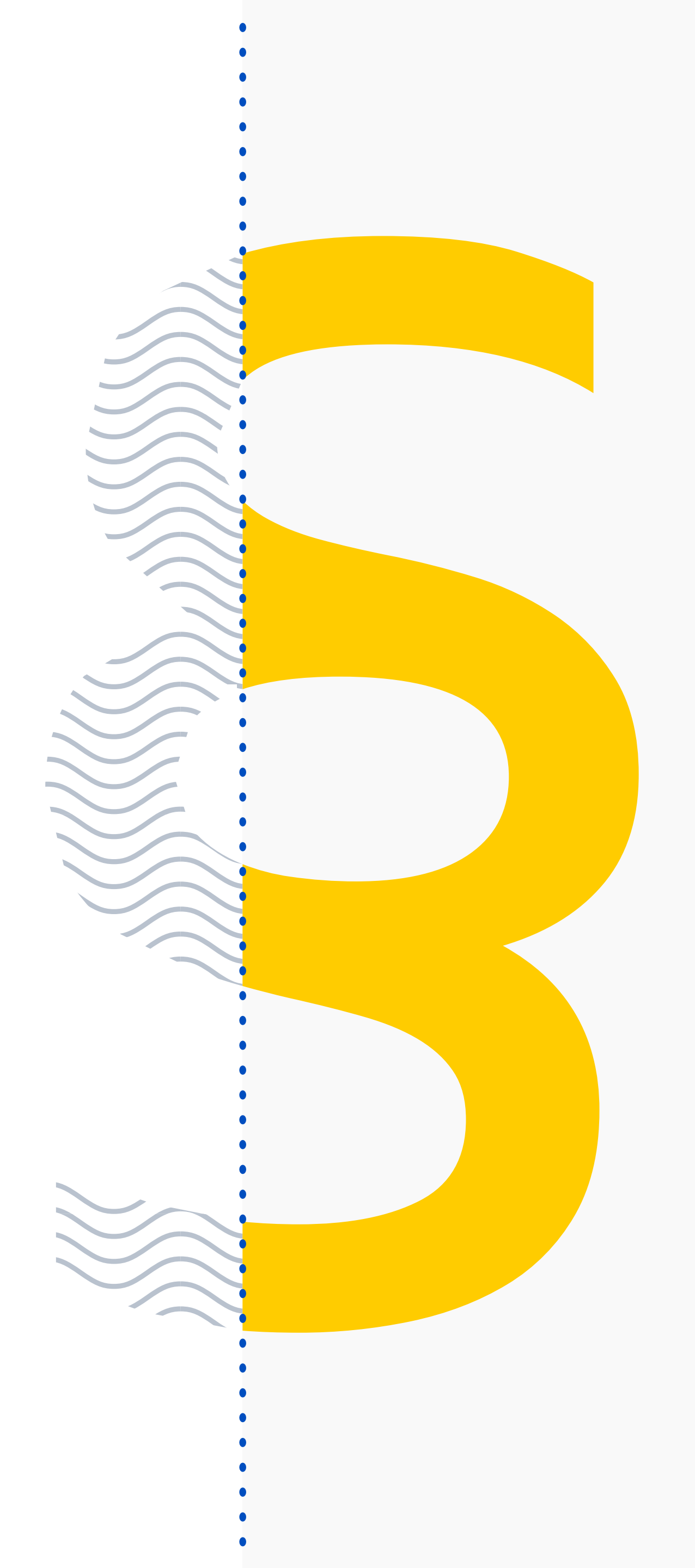

# Перейдите на сайт <u>www.mindmeister.com/ru</u>

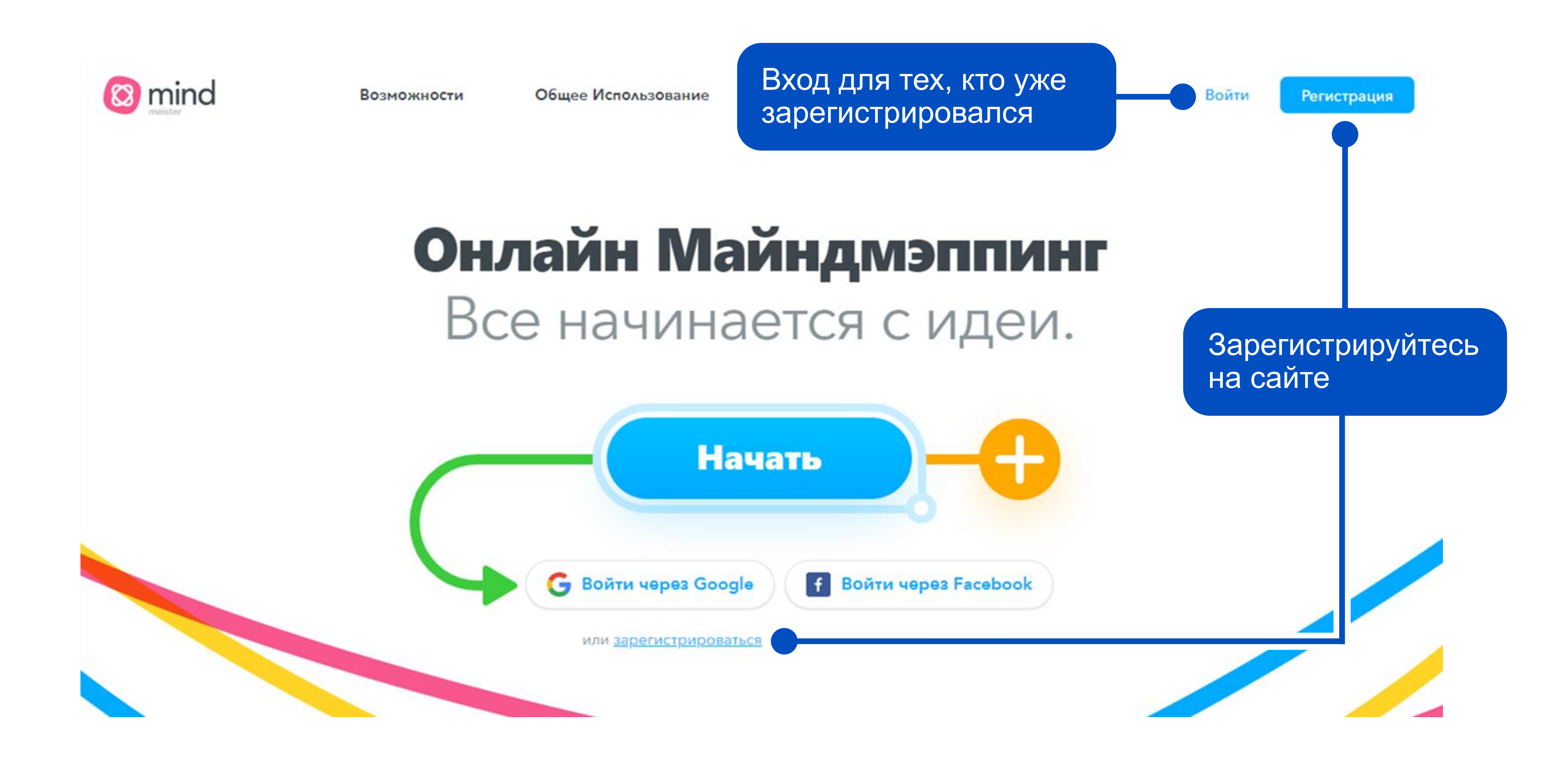

### Регистрируем аккаунт

f

#### Начать

с помощью одного из этих

сервисов

G Войти через Google

Войти через Facebook

Выберите сервис, с помощью которого начнете работу:

- > Google
- > Facebook
- > Office 365
- > Apple
- > Biggerplate

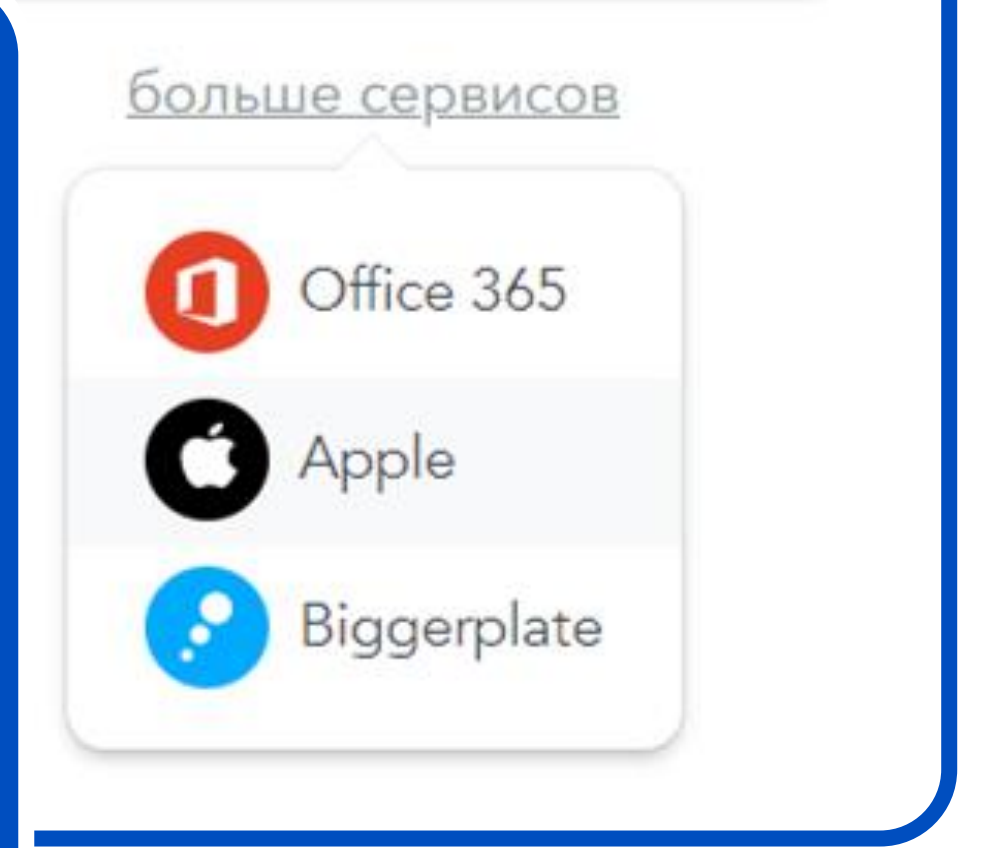

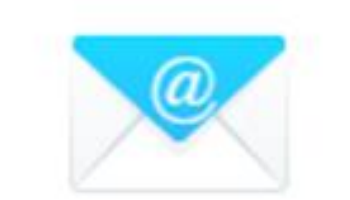

с помощью Вашего email-адрег

#### или

| PIMB                                                                                        | Или используйте<br>электронную почту |
|---------------------------------------------------------------------------------------------|--------------------------------------|
| Рабочий email                                                                               |                                      |
| 🔎 Пароль                                                                                    |                                      |
| Я согласен с <u>Условиями</u> и <u>Политикой</u><br><u>Конфиденциальности</u>               |                                      |
| Я согласен получать периодические<br>обновления продуктов, предложения<br>и рекламные акции |                                      |
| Регистрация                                                                                 |                                      |

#### Выбираем версию для работы

Далее вам предстоит выбрать версию для работы согласно предложенным вариантам

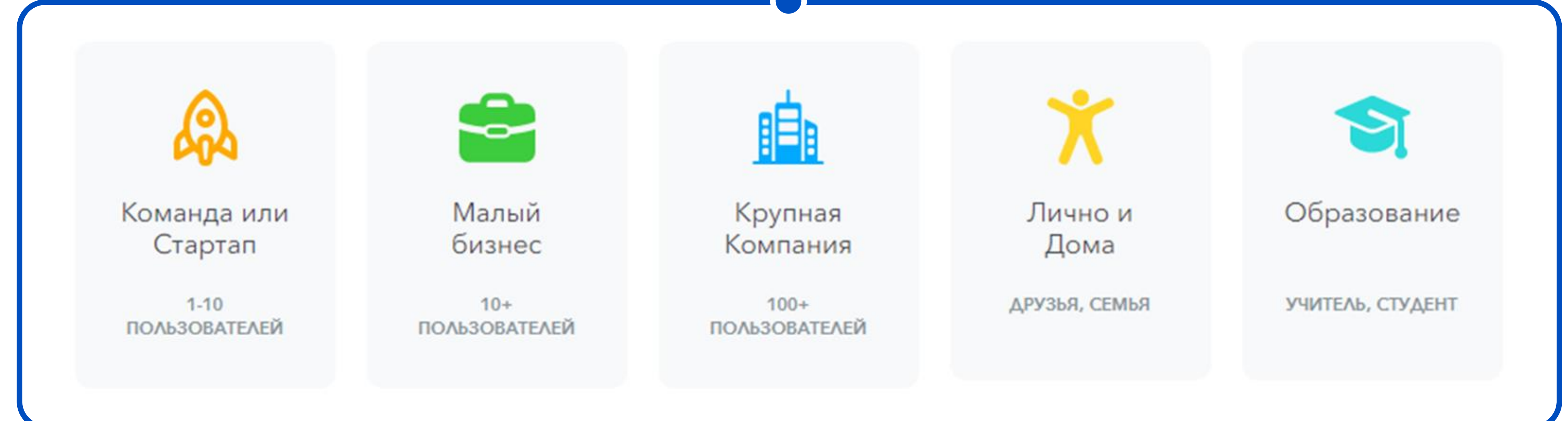

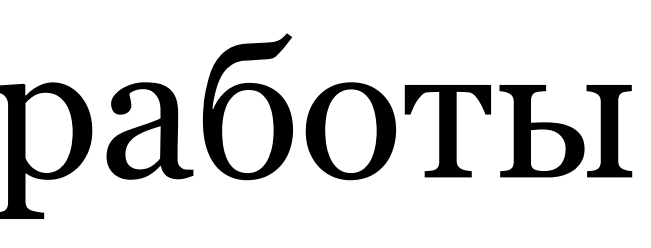

### Регистрируем аккаунт

f

#### Начать

с помощью одного из этих

сервисов

G Войти через Google

Войти через Facebook

Выберите сервис, с помощью которого начнете работу:

- > Google
- > Facebook
- > Office 365
- > Apple
- > Biggerplate

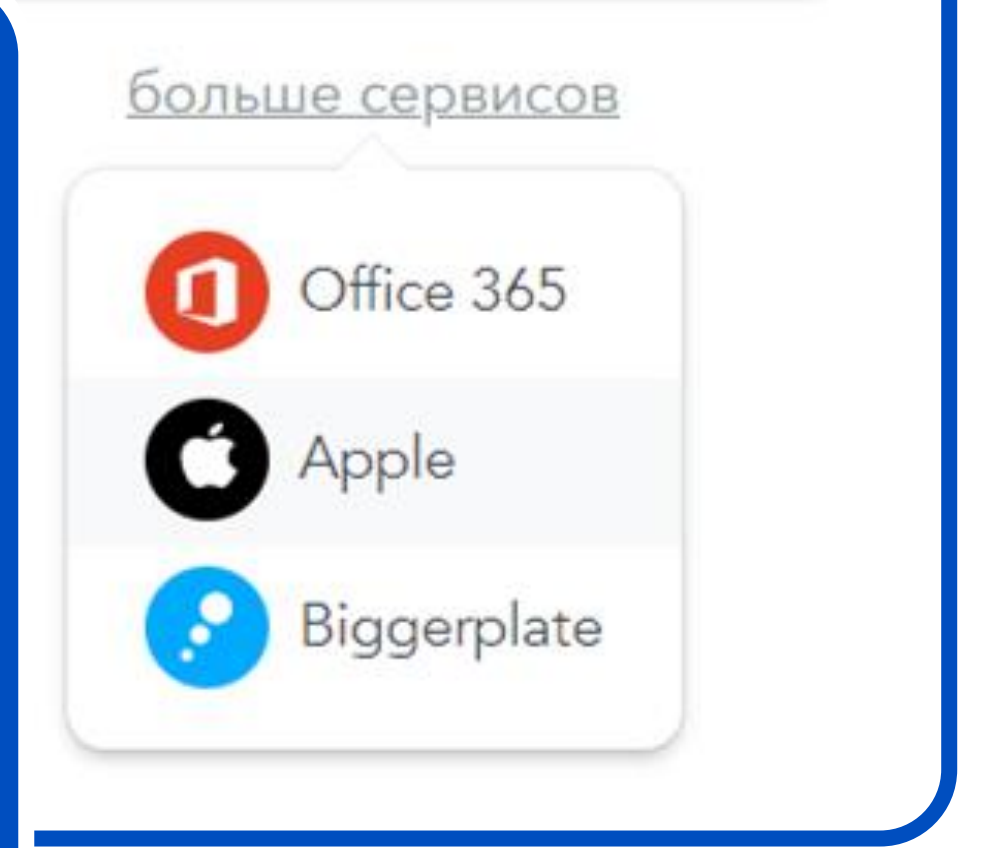

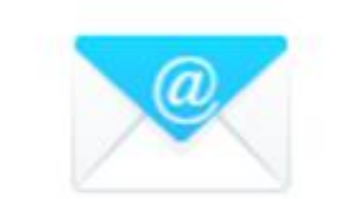

с помощью Вашего email-адрес

#### или

| MMN .                                                                                       | Или используйте<br>электронную почту |
|---------------------------------------------------------------------------------------------|--------------------------------------|
| Рабочий email                                                                               |                                      |
| 🔎 Пароль                                                                                    |                                      |
| Я согласен с <u>Условиями</u> и <u>Политикой</u><br><u>Конфиденциальности</u>               |                                      |
| Я согласен получать периодические<br>обновления продуктов, предложения<br>и рекламные акции |                                      |
| Регистрация                                                                                 |                                      |

#### Платная подписка

- Данный тариф бесплатен.
- Количество ментальных карт — три.
- Количество узлов не ограничено.
- Присутствует режим презентации и поддержка по e-mail.

eister Ta

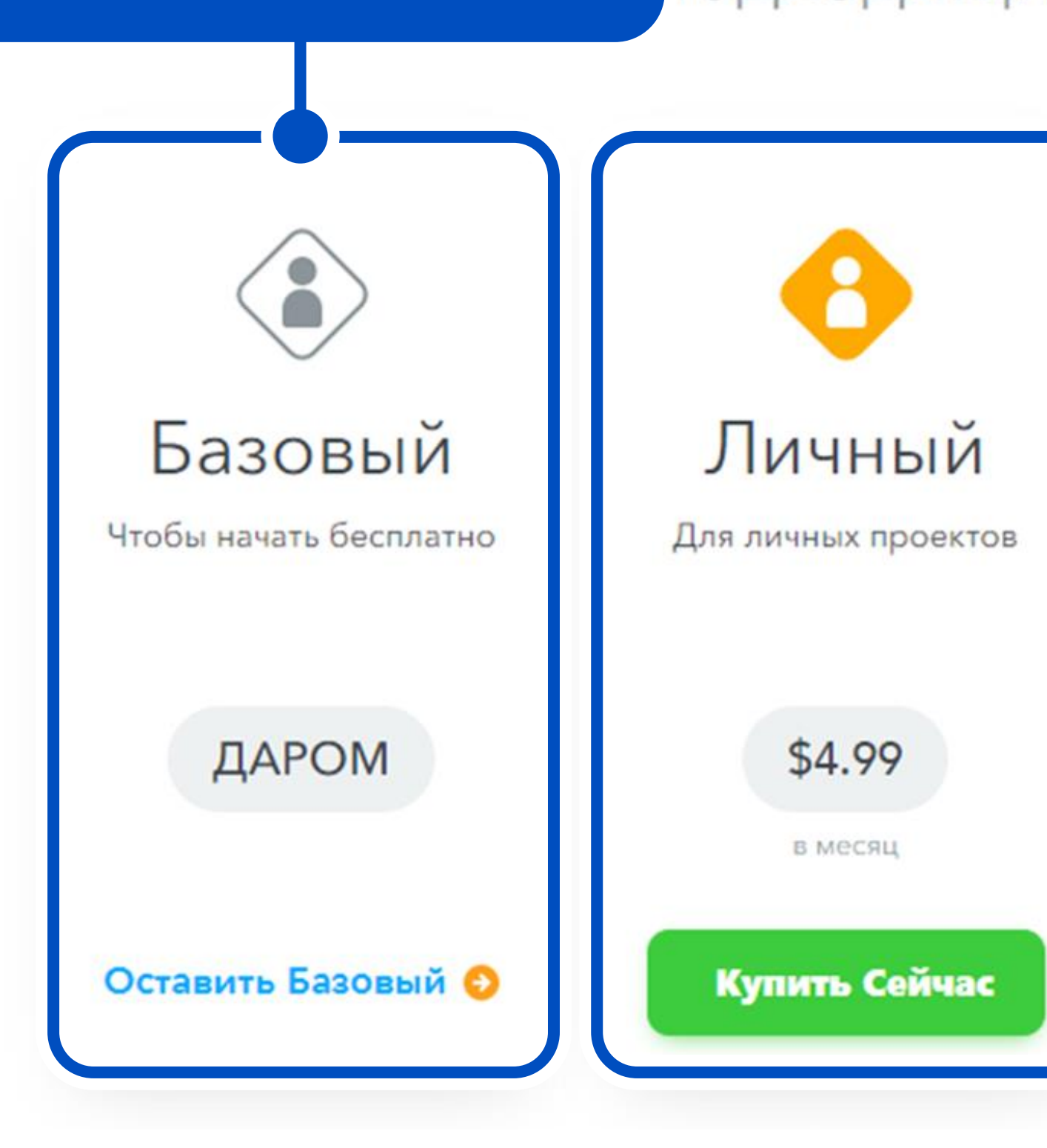

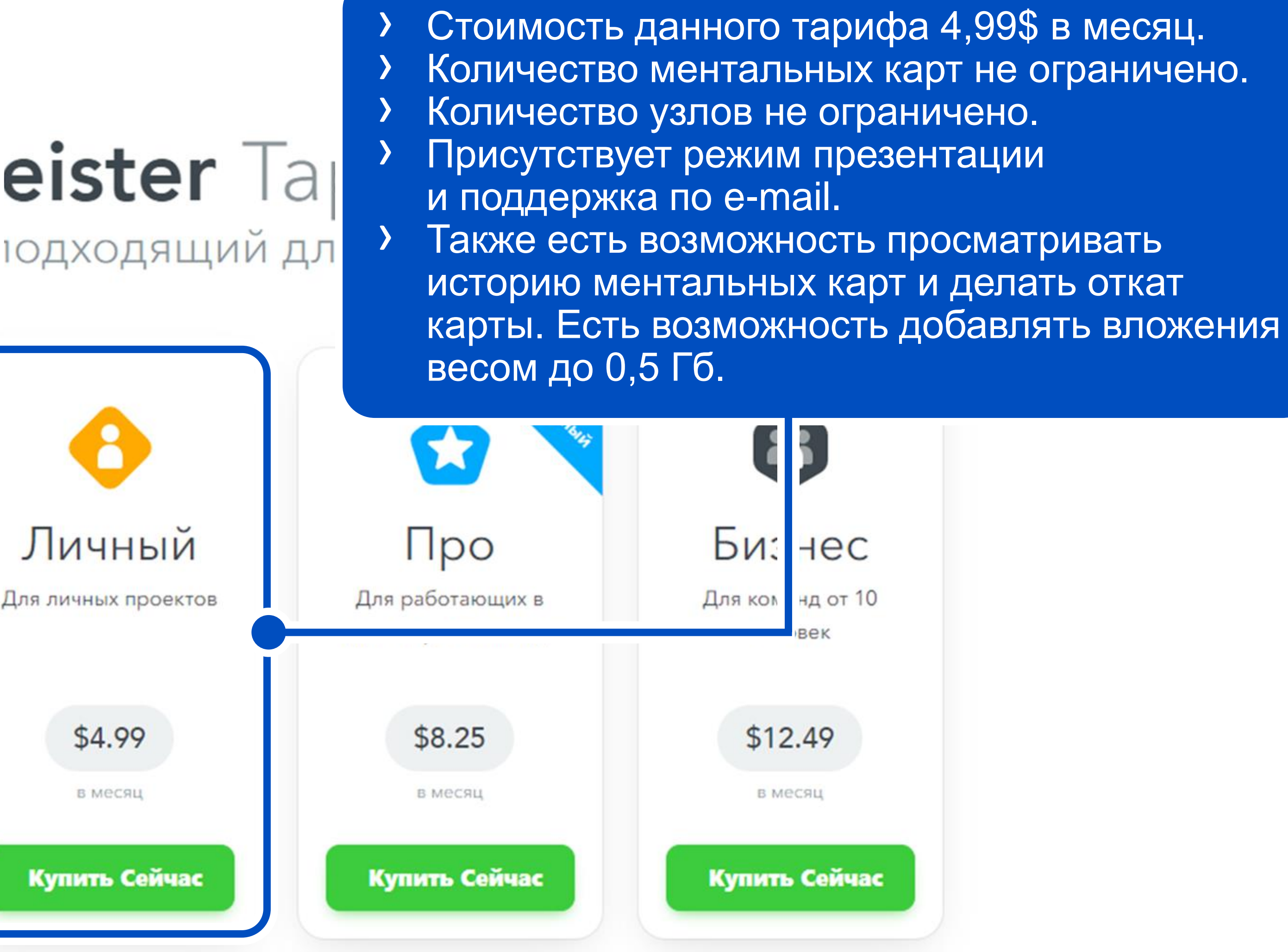

#### Платная подписка

- Отличием тарифа «Про» от «Личного» является стоимость, которая составляет 8,25\$ в месяц.
- Э Вес вложений в данном тарифе увеличен до 1 Гб.
- Можно работать в команде.

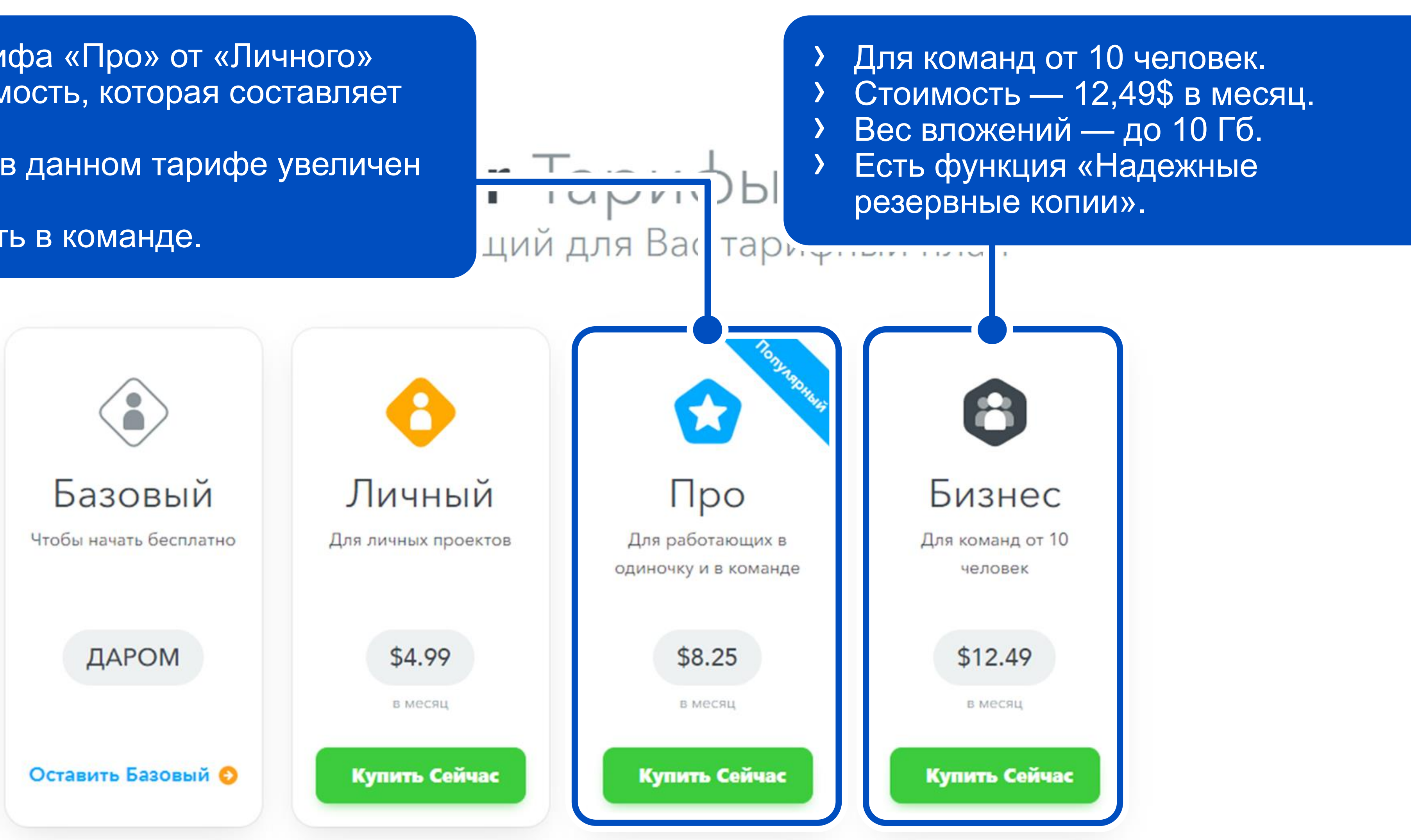

# Интерфейс сайта

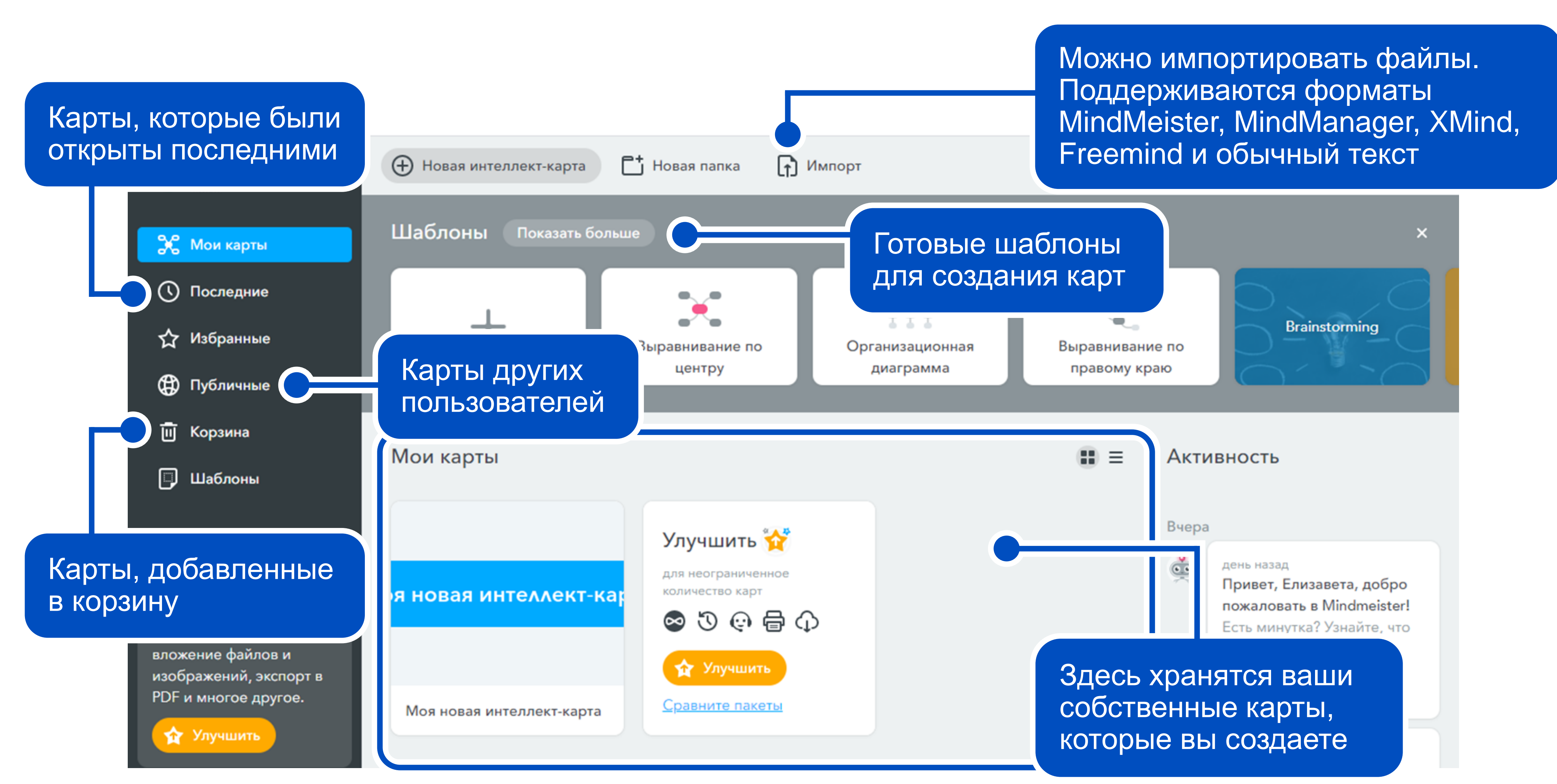

### Создание карты. Шаг 1. Выбираем шаблон

Вы можете выбрать готовый шаблон из предложенных или сделать интеллект-карту с нуля самостоятельно

MindMeister также предоставляет шаблоны по темам, которые значительно упрощают работу

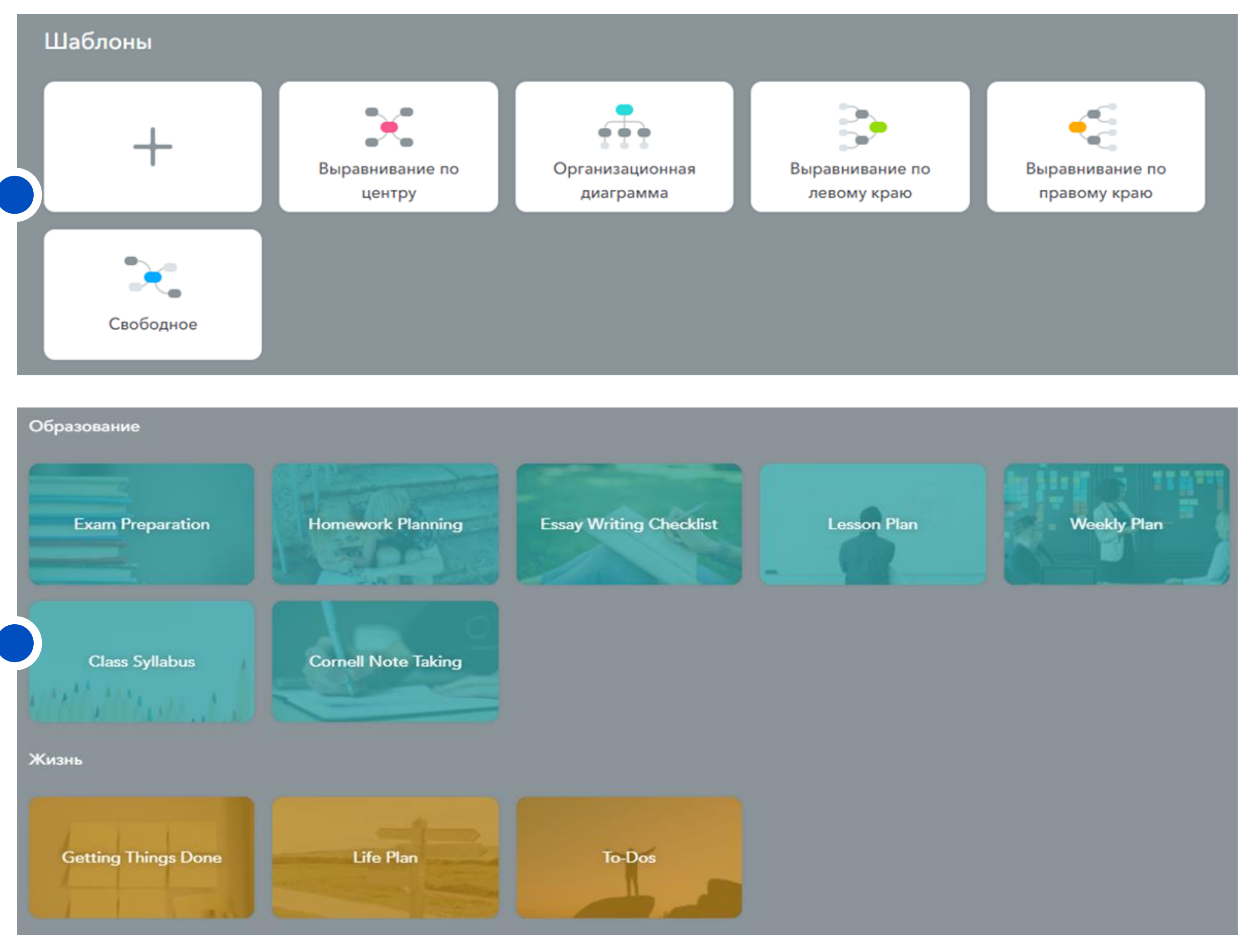

### Шаг 2. Создаем интеллект-карту

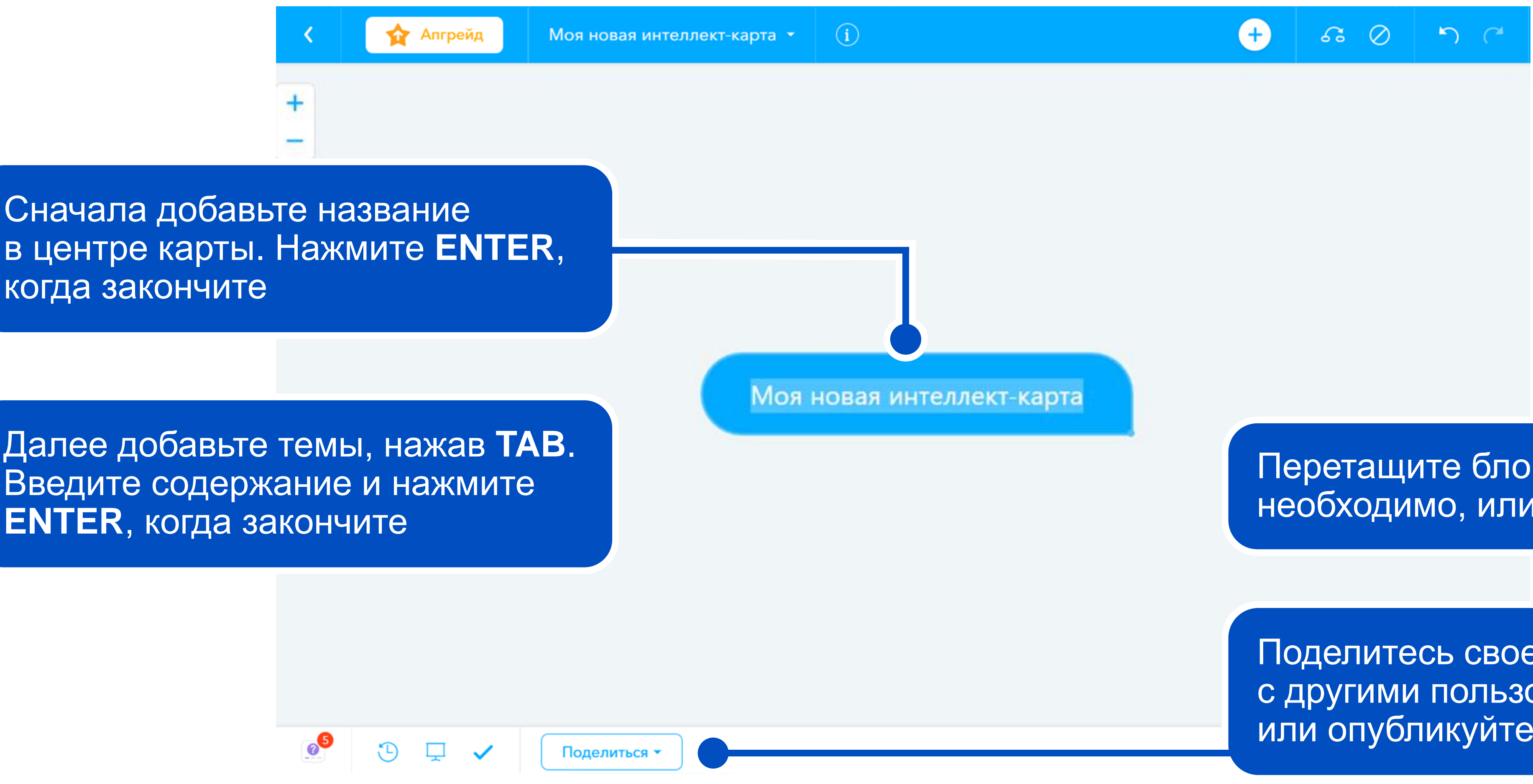

Перетащите блоки так, как необходимо, или объедините их

Поделитесь своей картой с другими пользователями или опубликуйте в Интернете

### Шаг 3. Создание интеллект-карты с несколькими блоками

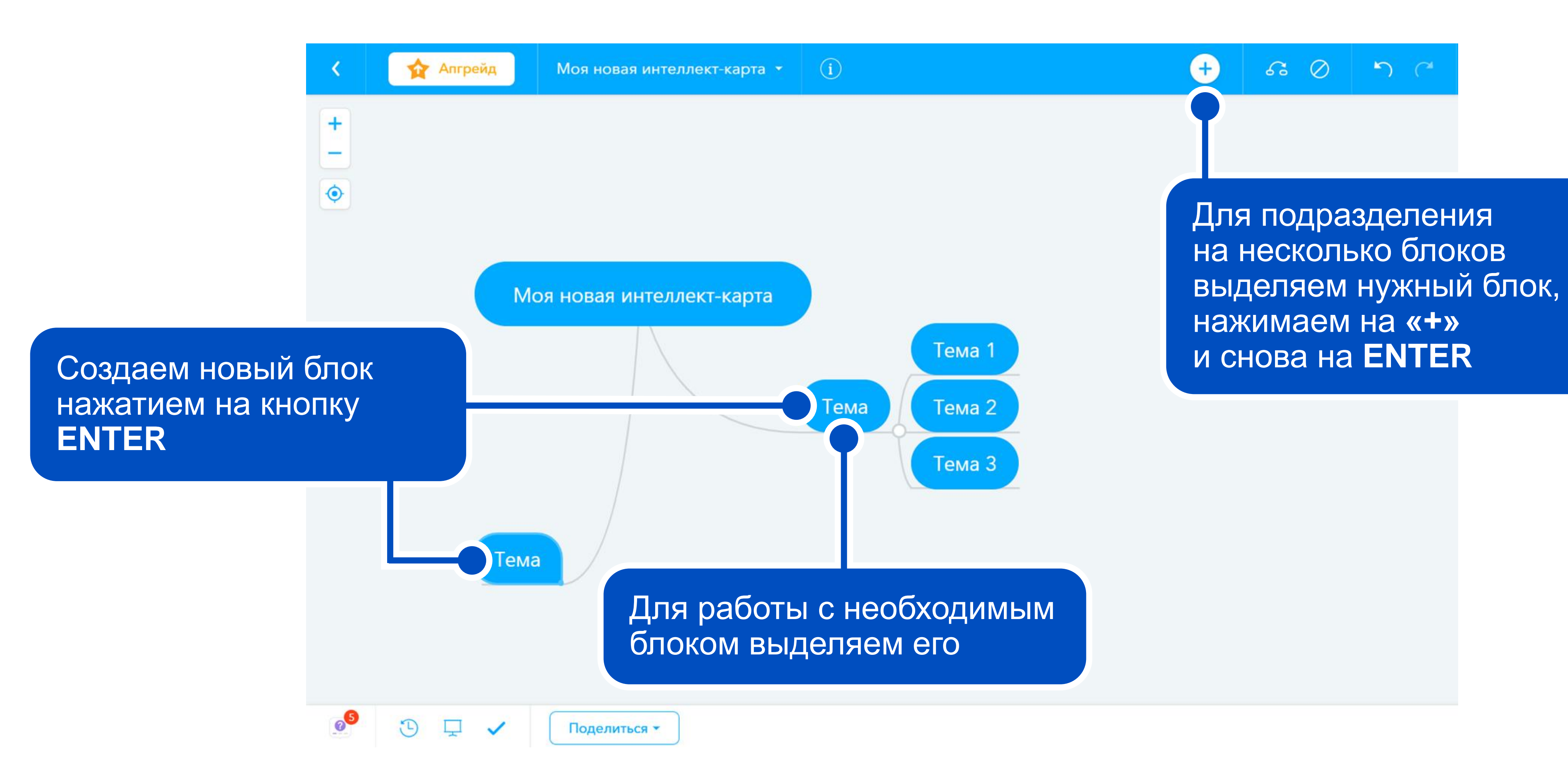

# Шаг 4. Настройка боковой панели

#### Изображения и Видео

Активируйте панель изображения, нажав пульсирующий значок. Здесь вы можете добавлять изображения из нашей библиотеки изображений, непосредственно из Интернета или загружать свои собственные.

#### Ссылки

Вы можете добавлять ссылки к своим темам, чтобы связывать свои мысли с веб-сайтом или перенаправить на другие ментальные карты.

#### Заметки

Виджет заметок — это место, где можно поделиться важной информацией или записать детали идеи.

#### Вложения

Загружайте файлы PDF, таблицы, рисунки или любые другие документы, чтобы важные файлы были сохранены вместе с вашими идеями.

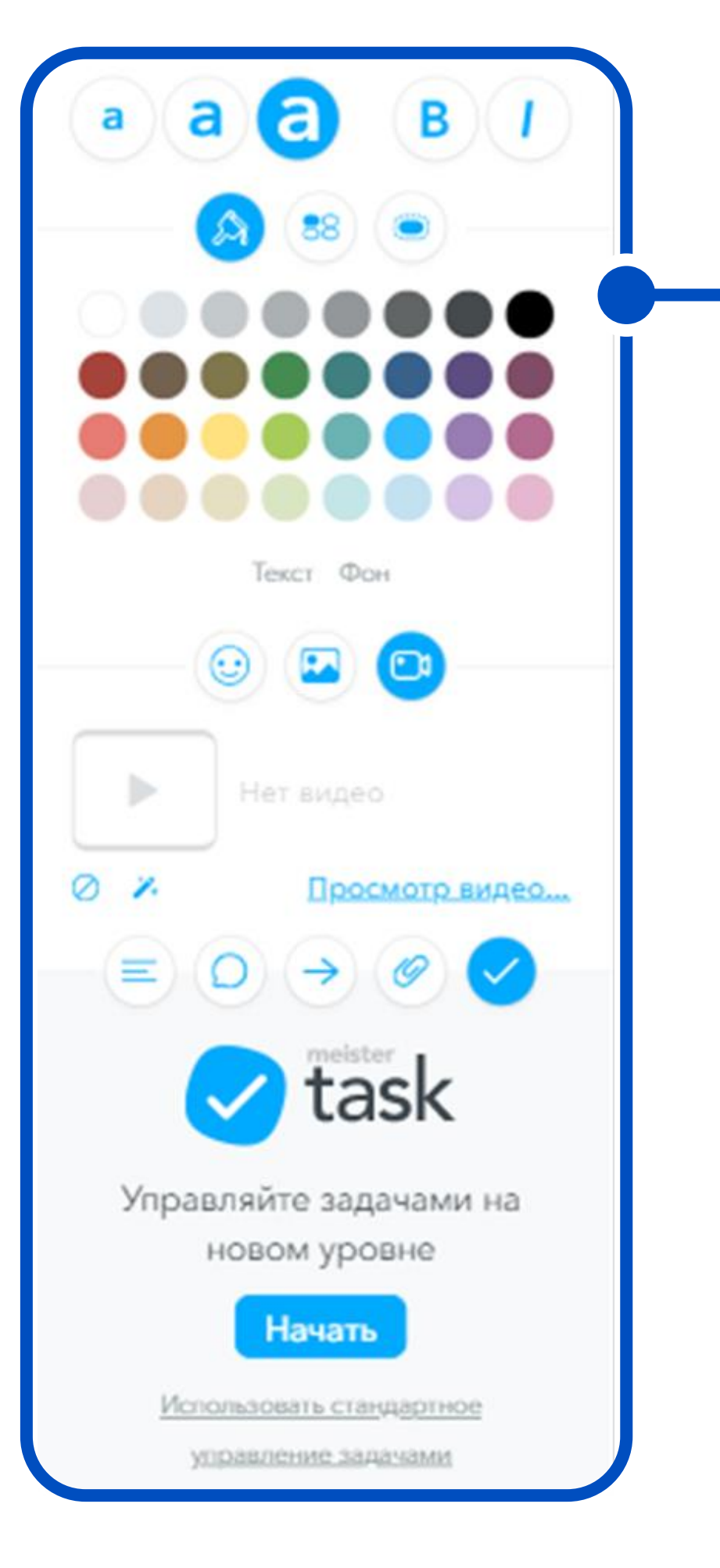

Боковая панель позволяет изменять размер шрифта, цвет текста и фона, добавлять изображения и видео

### Шаг 4. Настройка боковой панели

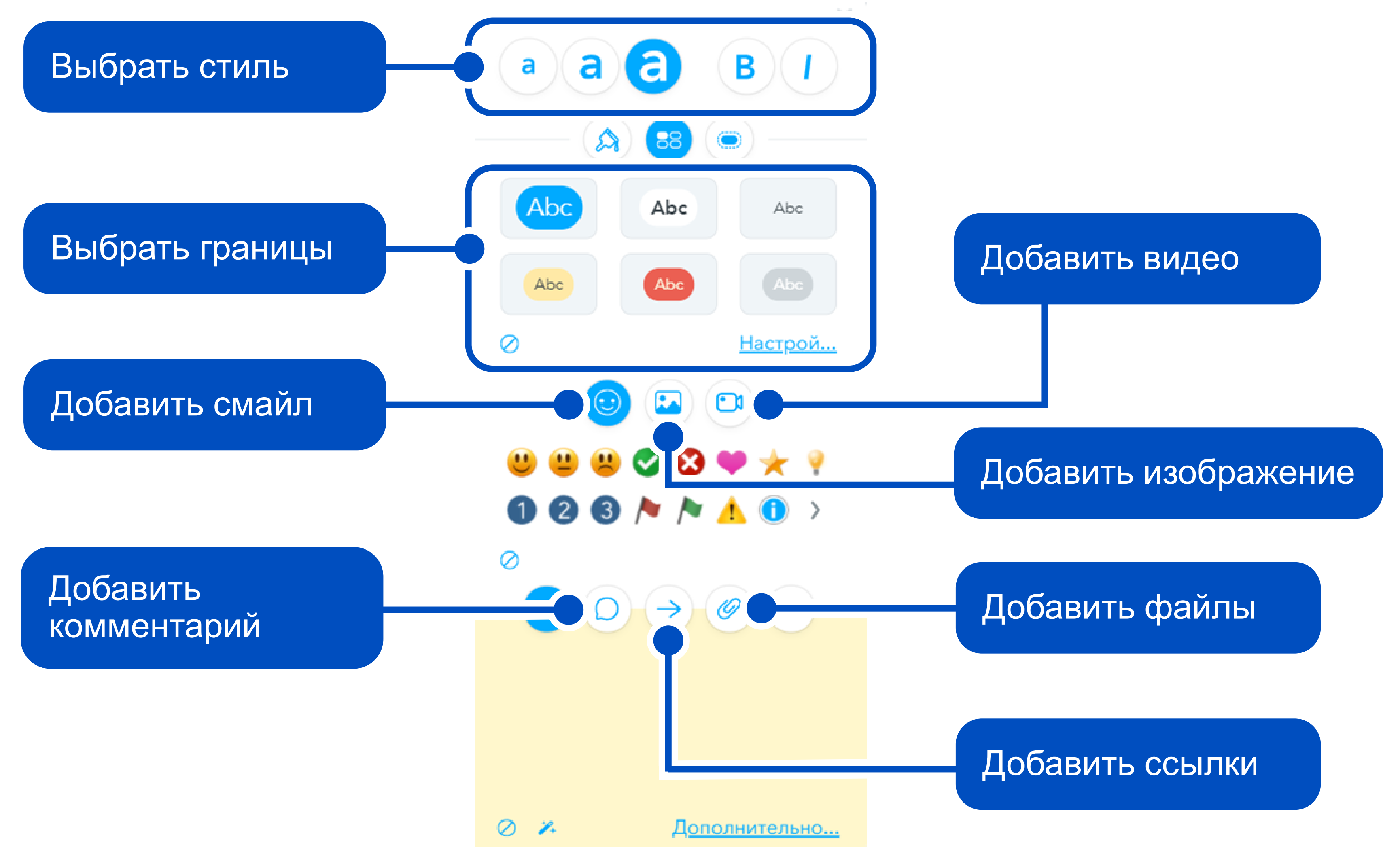

### Шаг 5. Настраиваем режим презентации

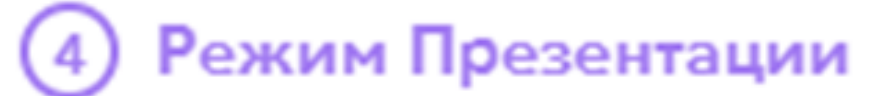

#### Создать слайд-шоу

Режим презентации позволяет превращать ментальные карты в потрясающие презентации за считанные секунды. Давайте проверим!

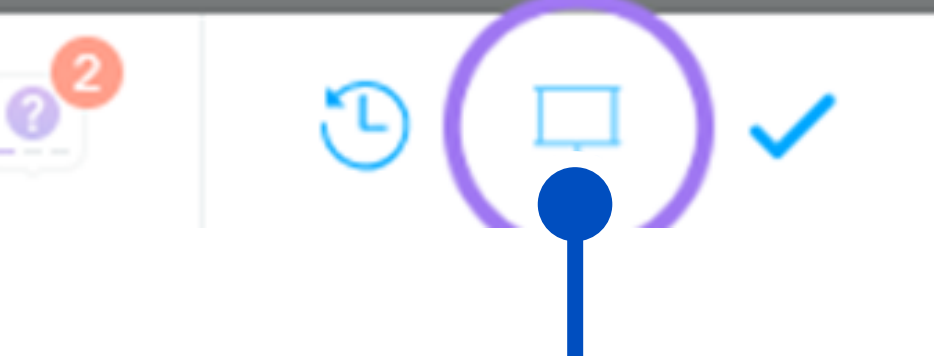

Поделиться 🔻

×

Для создания презентации нужно нажать на значок экрана на панели

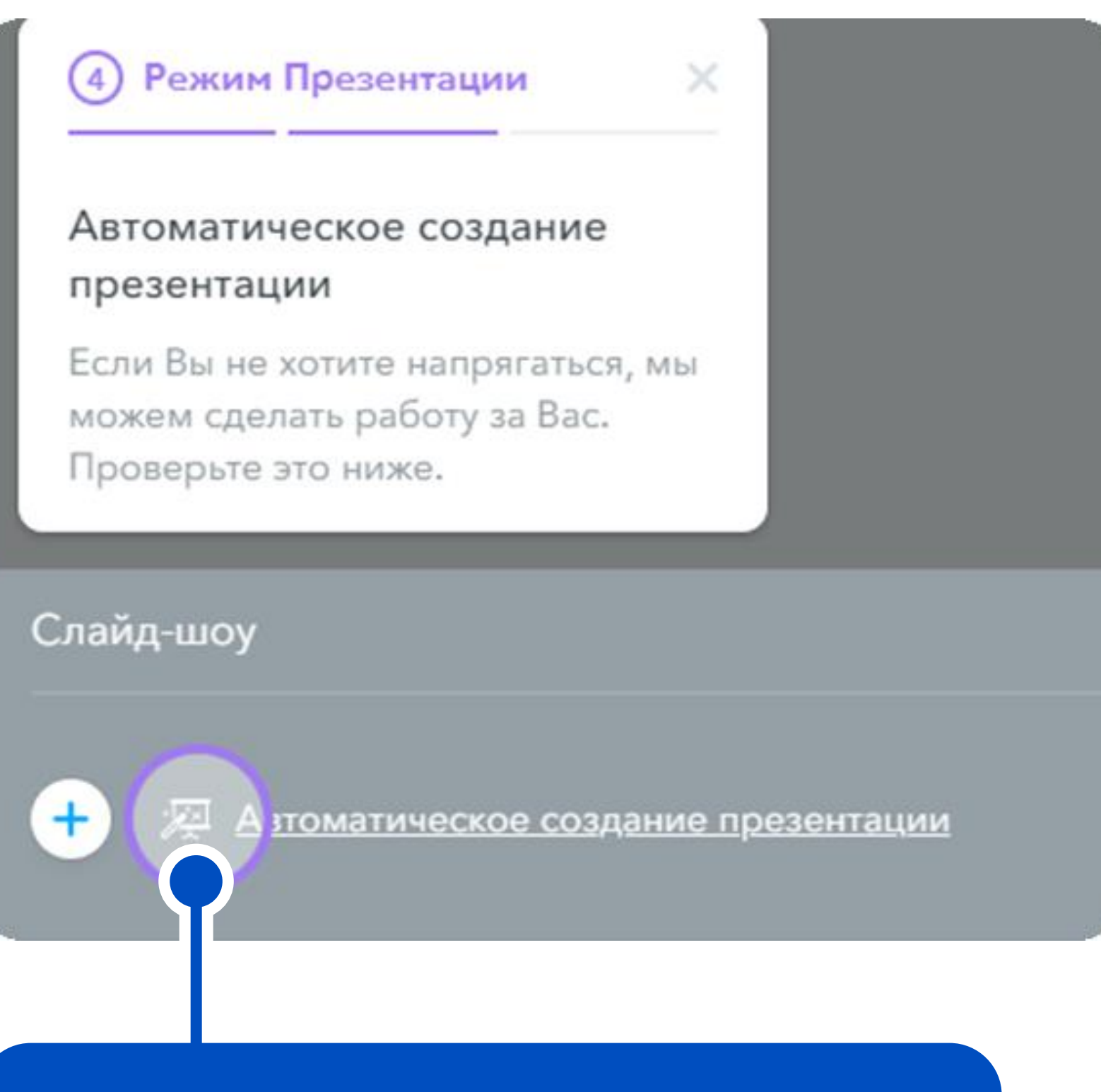

MindMeister предоставляет возможность автоматического создания презентации

### Шаг б. Готовая интеллект-карта

![](_page_14_Picture_1.jpeg)

#### Шаг 7. Как пригласить других участников

![](_page_15_Picture_1.jpeg)

B o e-r xo

|                                                | Поделиться этой картой        |
|------------------------------------------------|-------------------------------|
|                                                | Пригласить людей              |
|                                                | E-mail или имя Пригласить     |
|                                                | Ссылка для обмена             |
|                                                | Скопировать ссылку            |
|                                                | Социальные медиа              |
|                                                | f Facebook                    |
|                                                | Ӯ Twitter                     |
|                                                | Pinterest                     |
|                                                | Больше                        |
|                                                | убликовать карту              |
| гкрывшемся окне ввод<br>ail человека, которого | ,ИМ<br>стройки общего доступа |
| импригласить                                   |                               |
|                                                | Поделиться •                  |